# 初期設定(ますしんビジネスバンキング・でんさいサービス連携)

▶ご利用開始登録の流れ

《ますしんビジネスバンキング》から《でんさいネット》をご利用いただくための手順を説明します。

《ますしんビジネスバンキング》ヘログインするために、ログイン ID 取得の手続きが必要です。ログイン後、《で んさいネット》へ連携する手順として権限の付与が必要となります。

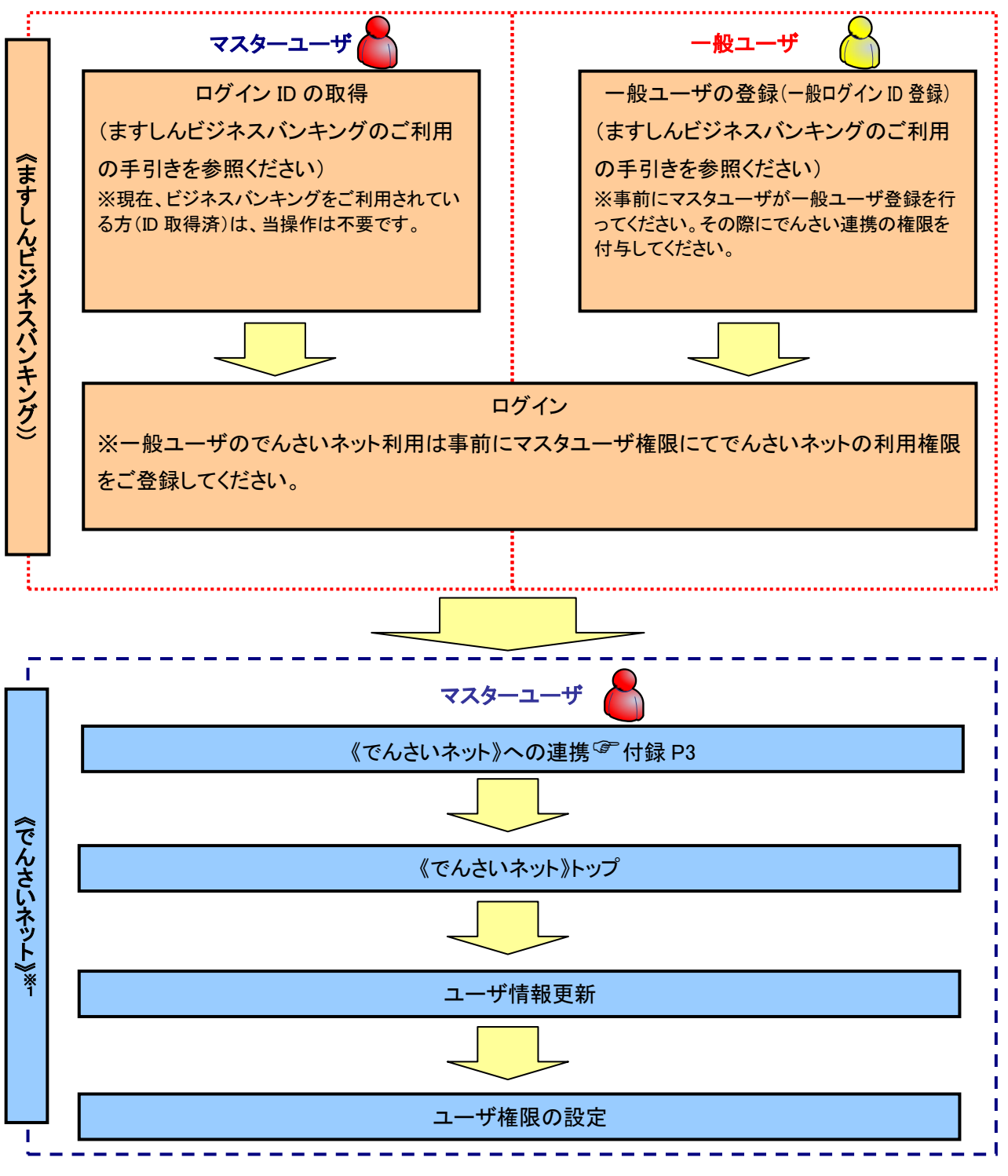

※1: 詳細な手続きフローについては本編『ユーザ設定の流れ』をご参照ください。 <sup>②</sup> P32

# でんさいネット初期設定

▶ 当組合「ますしんビジネスバンキング」ホームページを開いてください。

1. ますしんビジネスバンキング

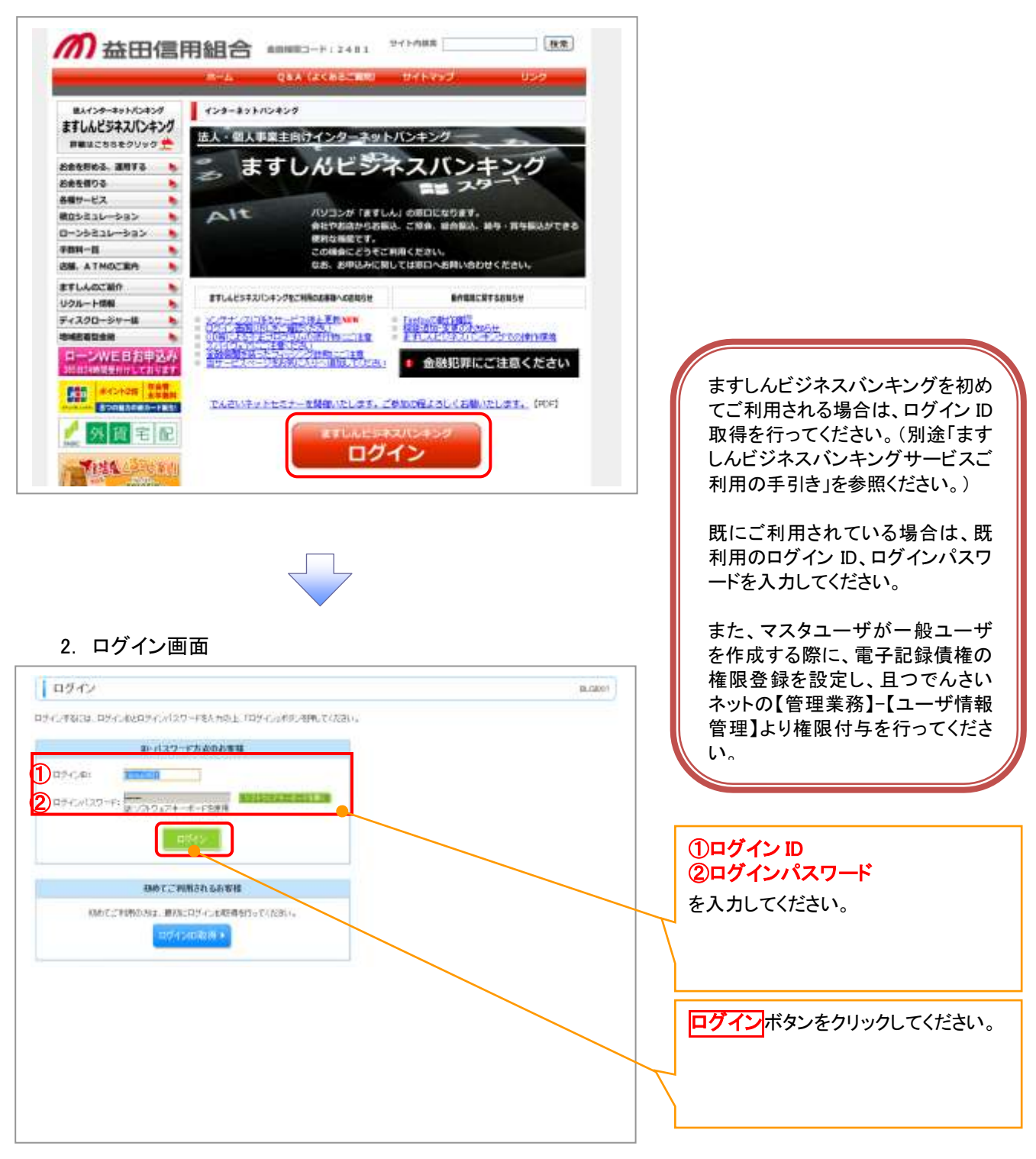

## 3. ますしんビジネスバンキングメイン画面

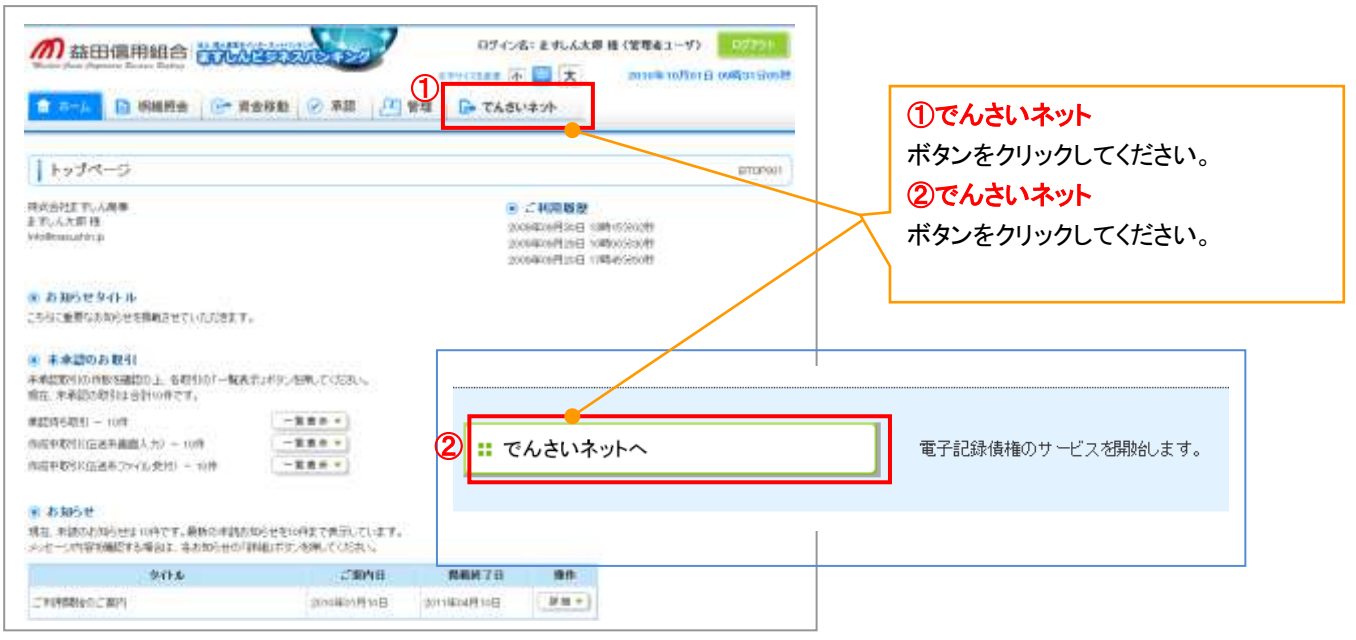

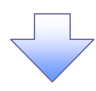

#### 4. でんさいネットパスワード設定画面

| の 森田信用組合 でんさい          | ネットサービス  |    |                           |                           |
|------------------------|----------|----|---------------------------|---------------------------|
| 未認パスワード変更              |          | 1  | CROBLETTOF                |                           |
| #42/029-P\$1810-202804 |          |    |                           |                           |
| ■ コーザ新報                |          |    |                           |                           |
| 89-040                 | remoul   |    |                           |                           |
| 3-48                   | ALLY SEE |    | Contraction of the second |                           |
| ■ ★提/0.9-F             |          | đ. | COLUMN NO.                |                           |
| 1 BLORE129-F           | 1-1      | 1  |                           |                           |
| 1 BLOREAL9-F           |          |    |                           |                           |
| C (MA/D                |          | 1  | Statements.               | ①新しい承認ハスリート               |
| 3011                   |          |    |                           | ②新しい承認バスワード(再入力)          |
|                        |          |    |                           | をみ カレ アイださい               |
|                        |          |    |                           | 2770 CV/260.0             |
|                        |          |    |                           | ✓ 8 から 12 桁で英数字 1 文字以上混在さ |
|                        |          |    |                           |                           |
|                        |          |    |                           | く せ、ご入力ください。              |
|                        |          |    |                           |                           |
|                        |          |    |                           |                           |
|                        |          |    |                           |                           |
|                        |          |    |                           | <b>実行</b> ボタンをクリックしてください。 |
|                        |          |    |                           |                           |
|                        |          |    |                           | 承認パスワードはでんさいネットで使用        |
|                        |          |    |                           | ホルババノー は このこの ドリー こ (人)   |
|                        |          |    |                           | 9 る里安は承認ハスワートとはりま9。       |
|                        |          |    |                           | なお、ますしんビジネスバンキングで使        |
|                        |          |    |                           | 用するパスワードとは別パスワードで         |
|                        |          |    |                           | <b>क</b> ू                |
|                        |          |    |                           | 2.0                       |
|                        |          | 7  |                           |                           |
|                        |          | ·  |                           |                           |
|                        |          |    |                           |                           |

5. でんさいネットパスワード設定完了画面

|                                                                                                    |                                                                                                    |                                                                                                    |                                                                                      |              |                                                                                                    | 00004311102   | パスワードが設定されました。  |
|----------------------------------------------------------------------------------------------------|----------------------------------------------------------------------------------------------------|----------------------------------------------------------------------------------------------------|--------------------------------------------------------------------------------------|--------------|----------------------------------------------------------------------------------------------------|---------------|-----------------|
| Kato         Wind         ドレックト           ***         ***         ***         ***         ボタンをクリックしてください。           ***         ***         ***         ***         *** |                                                                                                    | Not         Import         Import <th></th> <th>代わりーや使用所正常に同</th> <th>L71#14-</th> <th></th> <th></th> |                                                                                      | 代わりーや使用所正常に同 | L71#14-                                                                                                    |               |                 |
|                                                                                                    |                                                                                                    | With With With With With With With With                                                                                                    | ****         ****         ボタンをクリックしてください。           ****         *****         ***** | didan.       | and and a second second s |               | 「トツノヘ」          |
|                                                                                                    |                                                                                                    |                                                                                                    |                                                                                      | -42          | 17.4 28                                                                                                    |               | ギカッキカリックレマノギキい  |
| 8429-F<br>8429-F#3488 (#440-14)<br>#4394 (*2005-#2)                                                                                                    | AX9-FX1000 (0) (0) (0) (0) (0) (0) (0) (0) (0)                                                                                                    |                                                                                                    |                                                                                      |              | level oct                                                                                                    | (1-200808-852 | 小ダノをクリックしてくたさい。 |
| 01-07-77-818888 (01-00)<br>(1-00-510-81)<br>(1-00-510-81)                                                                                                    | Audio and Audio and Audio Audio and Audio and Audio |                                                                                                    |                                                                                      | editor)-P    |                                                                                                    |               |                 |
| tech. 2                                                                                                    | to be the file                                                                                                    | 1+7h.                                                                                                    | teth                                                                                 | WAYN-PERMIN  | Street in (ed)                                                                                                    |               |                 |
| 1071                                                                                                    | 100                                                                                                    |                                                                                                    |                                                                                      | 1.10         |                                                                                                    | 12.40524.84   |                 |
|                                                                                                    |                                                                                                    |                                                                                                    |                                                                                      | 4474         |                                                                                                    |               |                 |
|                                                                                                    |                                                                                                    |                                                                                                    |                                                                                      |              |                                                                                                    |               |                 |
|                                                                                                    |                                                                                                    |                                                                                                    |                                                                                      |              |                                                                                                    |               |                 |
|                                                                                                    |                                                                                                    |                                                                                                    |                                                                                      |              |                                                                                                    |               |                 |
|                                                                                                    |                                                                                                    |                                                                                                    |                                                                                      |              |                                                                                                    |               |                 |
|                                                                                                    |                                                                                                    |                                                                                                    |                                                                                      |              |                                                                                                    |               |                 |
|                                                                                                    |                                                                                                    |                                                                                                    |                                                                                      |              |                                                                                                    |               |                 |
|                                                                                                    |                                                                                                    |                                                                                                    |                                                                                      |              |                                                                                                    |               |                 |
|                                                                                                    |                                                                                                    |                                                                                                    |                                                                                      |              |                                                                                                    |               |                 |
|                                                                                                    |                                                                                                    |                                                                                                    |                                                                                      |              |                                                                                                    |               |                 |
|                                                                                                    |                                                                                                    |                                                                                                    |                                                                                      |              |                                                                                                    |               |                 |
|                                                                                                    |                                                                                                    |                                                                                                    |                                                                                      |              |                                                                                                    |               |                 |
|                                                                                                    |                                                                                                    |                                                                                                    |                                                                                      |              |                                                                                                    |               |                 |
|                                                                                                    |                                                                                                    |                                                                                                    |                                                                                      |              |                                                                                                    |               |                 |
|                                                                                                    |                                                                                                    |                                                                                                    |                                                                                      |              |                                                                                                    |               |                 |
|                                                                                                    |                                                                                                    |                                                                                                    |                                                                                      |              |                                                                                                    |               |                 |
|                                                                                                    |                                                                                                    |                                                                                                    |                                                                                      |              |                                                                                                    |               |                 |
|                                                                                                    |                                                                                                    |                                                                                                    |                                                                                      |              |                                                                                                    |               |                 |
|                                                                                                    |                                                                                                    |                                                                                                    |                                                                                      |              |                                                                                                    |               |                 |
|                                                                                                    |                                                                                                    |                                                                                                    |                                                                                      |              |                                                                                                    |               |                 |
|                                                                                                    |                                                                                                    |                                                                                                    |                                                                                      |              |                                                                                                    |               |                 |
|                                                                                                    |                                                                                                    |                                                                                                    |                                                                                      |              |                                                                                                    |               |                 |
|                                                                                                    |                                                                                                    |                                                                                                    |                                                                                      |              |                                                                                                    |               |                 |
|                                                                                                    |                                                                                                    |                                                                                                    |                                                                                      |              |                                                                                                    |               |                 |
|                                                                                                    |                                                                                                    |                                                                                                    |                                                                                      |              |                                                                                                    |               |                 |
|                                                                                                    |                                                                                                    |                                                                                                    |                                                                                      |              |                                                                                                    |               |                 |
|                                                                                                    |                                                                                                    |                                                                                                    |                                                                                      |              |                                                                                                    |               |                 |
|                                                                                                    |                                                                                                    |                                                                                                    |                                                                                      |              |                                                                                                    |               |                 |
|                                                                                                    |                                                                                                    |                                                                                                    |                                                                                      |              |                                                                                                    |               |                 |
|                                                                                                    |                                                                                                    |                                                                                                    |                                                                                      |              |                                                                                                    |               |                 |
|                                                                                                    |                                                                                                    |                                                                                                    |                                                                                      |              |                                                                                                    |               |                 |
|                                                                                                    |                                                                                                    |                                                                                                    |                                                                                      |              |                                                                                                    |               |                 |
|                                                                                                    |                                                                                                    |                                                                                                    |                                                                                      |              |                                                                                                    |               |                 |
|                                                                                                    |                                                                                                    |                                                                                                    |                                                                                      |              |                                                                                                    |               |                 |
|                                                                                                    |                                                                                                    |                                                                                                    |                                                                                      |              |                                                                                                    |               |                 |
|                                                                                                    |                                                                                                    |                                                                                                    |                                                                                      |              |                                                                                                    |               |                 |
|                                                                                                    |                                                                                                    |                                                                                                    |                                                                                      |              |                                                                                                    |               |                 |
|                                                                                                    |                                                                                                    |                                                                                                    |                                                                                      |              |                                                                                                    |               |                 |

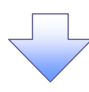

6. でんさいネットメイン画面

| ++>                  | SH-HAS THE                       |                        |                     |                              |   |
|----------------------|----------------------------------|------------------------|---------------------|------------------------------|---|
| ed.                  | 11. Jun                          |                        |                     | 0007.000.000                 |   |
|                      |                                  |                        |                     | - BOOT OF THE                |   |
| ますしん 建設株式:           | Bit                              |                        |                     | CHIMEDIN .                   |   |
| OF CHARAC            | 60 B M611                        |                        |                     | Automotive and in the later. |   |
| 26,202,95            |                                  |                        |                     |                              |   |
| 26.30.7+1-65         | Malelale.                        |                        |                     |                              |   |
|                      |                                  |                        |                     |                              |   |
| 通知情報一致               |                                  |                        |                     |                              |   |
| 1718                 | (第四世界)                           |                        | (#300#30)<br>9-(h.) |                              |   |
| 1718 2015/<br>(T248) | NU/OA NU-47<br>porturooacconstat | (ユーザ粉達)<br>単約127-ド東東通知 |                     |                              | Y |
| ANISH -S             | 100                              |                        |                     |                              |   |
|                      |                                  |                        |                     |                              |   |
|                      |                                  |                        |                     |                              |   |
|                      |                                  |                        |                     |                              |   |

初期でんさいネットメイン画面は、利 用できるサービスに制限されておりま す。でんさいネットを利用するための ユーザ設定を実施します。 「管理画面」 ボタンをクリックしてください。

現在ログインされている方のお名前を 表示しております。 当該ユーザの情報を設定変更いた します。

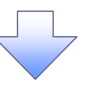

## 7. でんさいネット管理業務メイン画面

| か 森田億用総合 で んさいネットサービス                                                                                                    | 並ん加小原る ロジアウト | 「ユーザ情報管理」<br>ボタンをクリックしてください。 |
|----------------------------------------------------------------------------------------------------|--------------|------------------------------|
| 1-7 58-1133 2428<br>248526 51122 2-11622<br>24285/12-                                                                              | SCOMMUN 270  |                              |
| <ul> <li>● 管理業務メニュー<br/>兼合業運動会 ユーザに持ち環境を好点はます。<br/>整好発電費 おおくはんを呈近一変更一多は一方面が行います。<br/>ユーザ酸粉が変更/更新/符合、及び、承知でいけードの変更を行います。</li> </ul> |              |                              |
|                                                                                                    |              |                              |

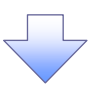

#### 8. 企業ユーザ管理メイン画面(これ以降は、マスタユーザの方のみ操作可能です)

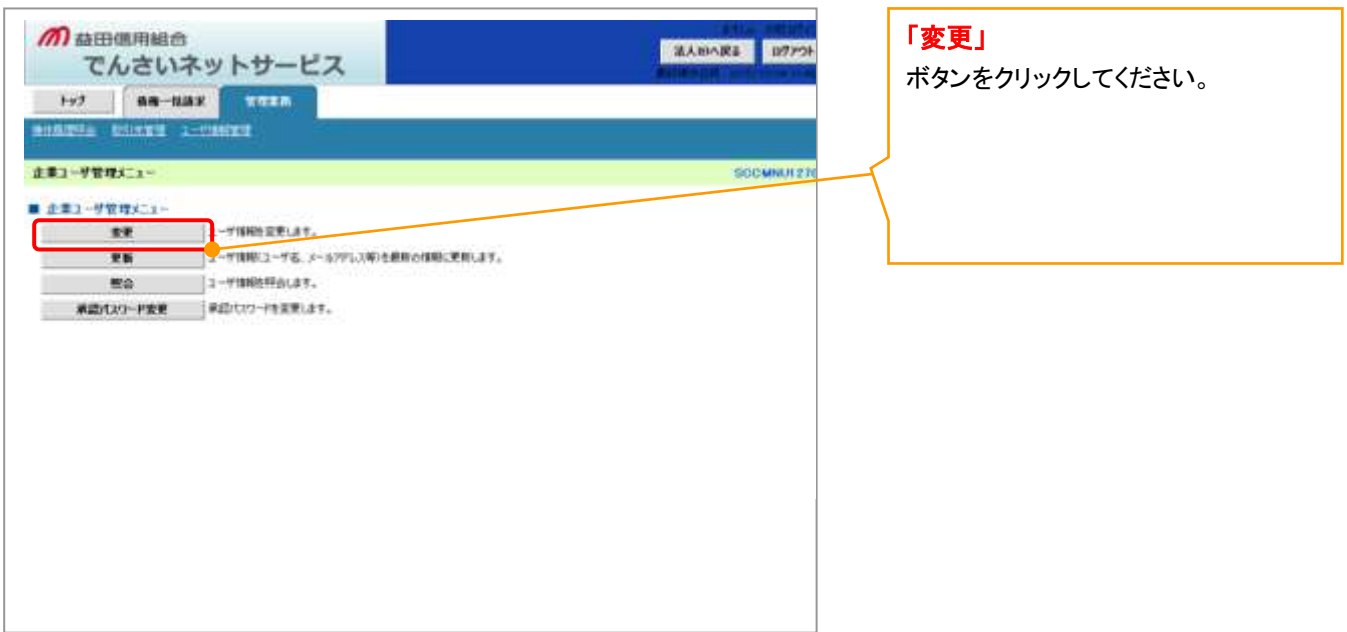

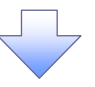

#### 9. 企業ユーザ情報検索画面

|                           | ットサービス<br>1000000000000000000000000000000000000 | → © 2₹97974#2               | 2.4.004.RS 07<br>2.4.004.RS 07<br>4.007.001.00<br>4.007.001.00<br>4.007.001.00<br>4.007.001.00<br>4.007.001.00<br>4.007.001.00<br>4.007.001.00<br>4.007.001.00<br>4.007.001.00<br>4.007.001.00<br>4.007.001.00<br>4.007.001.00<br>4.007.001.00<br>4.007.001.00<br>4.007.001.00<br>4.007.001.00<br>4.007.001.00<br>4.007.001.00<br>4.007.00<br>4.007.000<br>4.007.000<br>4.007.0000000000 | 「検索」<br>ボタンをクリックしてください。<br>特定の ID を検索する場合は、ログイン<br>名・ユーザ名を入力し検索してください。 |
|---------------------------|-------------------------------------------------|-----------------------------|----------------------------------------------------------------------------------------------------|------------------------------------------------------------------------|
| ログインDD<br>ユーザ名<br>被加<br>私 | (半角302学社(1-20)                                  | (962710)/87-80<br><-2037 81 |                                                                                                    |                                                                        |

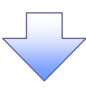

## 10. 企業ユーザ情報検索結果画面

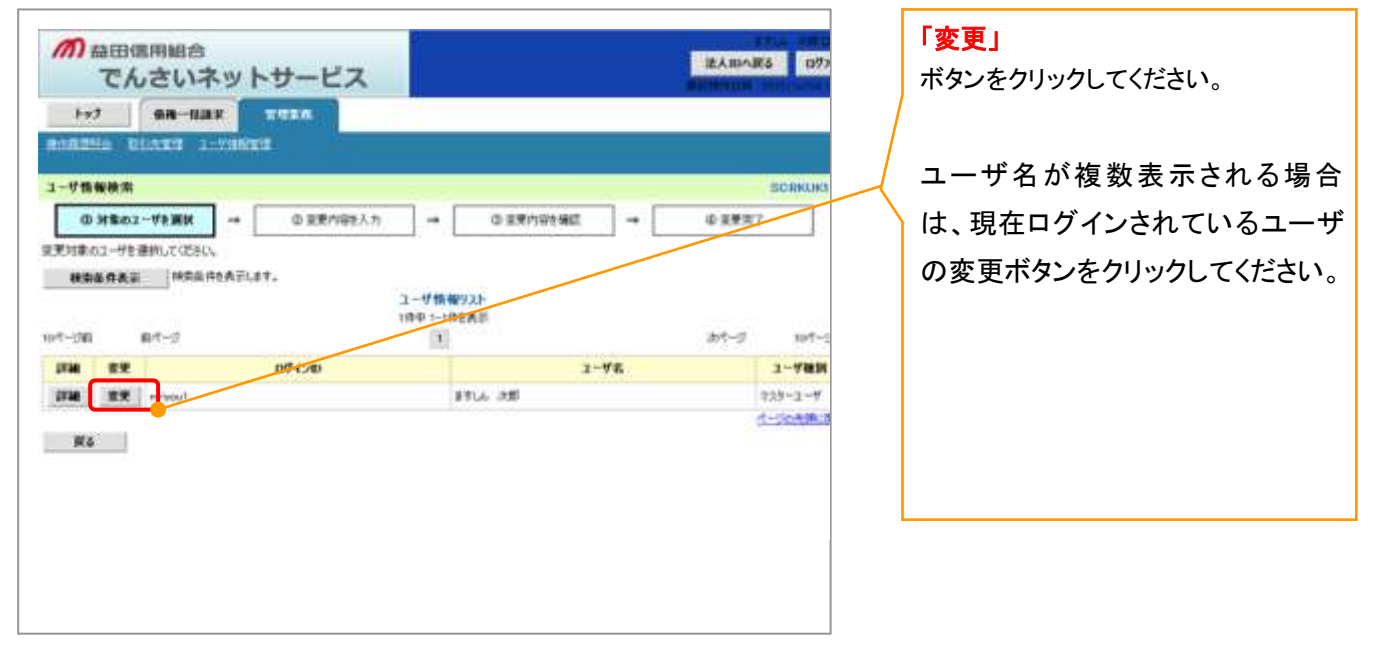

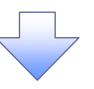

## 11. ユーザ情報変更画面

| 前 益田信用組合                 |                                                                                                    |                    | ATLA DEFICI                             | 当該コーザ情報を変更します      |
|--------------------------|----------------------------------------------------------------------------------------------------|--------------------|-----------------------------------------|--------------------|
| でんさいネ                    | ットサービス                                                                                                    |                    | EABARS 0979                             |                    |
| 1-17 0.0-11.01           | 1 1111                                                                                                    |                    |                                         | ヨユーリ旧報谷頃日をナエック押    |
| 197                      |                                                                                                    |                    |                                         | 人することにより、各種でんさい    |
| And some strength of the | 11/02                                                                                                    |                    |                                         | サービスを利用することができま    |
| ユーザ情報変更                  |                                                                                                    |                    | SORKUKI 1                               | す。                 |
| G 11年のユーザを副派             | → @ 重要内容接入力 →                                                                                                    | ◎ 家務内容外務部 →        | ④菜更充7                                   | ▋ (<承認不要業務>        |
| 思想的容赦入力して、応知し            |                                                                                                    |                    |                                         | ①利用者情報照会           |
| ■ ユーザ基本情報                | AND THE PROPERTY OF THE PROPERTY OF THE PROPER | Al-tendendersenals |                                         | 青社の登録情報を確認する権限     |
| 07-040                   | writes.                                                                                                    |                    |                                         | ②信佐昭全(開示)          |
| 2-98                     | BK AJFE                                                                                                    |                    |                                         |                    |
| 3-4488                   | 232-2-9                                                                                                    |                    |                                         | 夏江か関係りる頃惟、わよい、て    |
| #四代29-FH用KR              | 42:02                                                                                                    |                    |                                         | の履歴情報を照会します。       |
| 1-87462                  | derael@reautrin.js                                                                                                    |                    | 11000                                   | ③取引先管理             |
| - BERNELLER BERNEL       |                                                                                                    |                    | C-202333                                | 頻繁にご利用されるお取引先情     |
| ■ 補助以下(申益十支年初)           |                                                                                                    |                    |                                         | → 報を事前ご登録・変更をすること  |
|                          | XA.                                                                                                    | 28                 |                                         | ができます              |
| 利用者增加用金 (東北市副計算)         | (1)日を1時時など)を確認できます。)                                                                                                    | 15 PUB             |                                         |                    |
| · 通過完合(NE)(自己/Mil.15     | 植物、あみび、その構造体験を開始します。)                                                                                                    | E 198              |                                         |                    |
| 取引き管理(特徴にこ下)用される表        | (取らけに無限の管理(量級・重要)ができます。)                                                                                                    | ENR                |                                         | ▶ お取り内谷の腹歴を確認できま   |
| 取引用酒時会(18455月中心用意        | 佐福昭できます。)                                                                                                    | ID FVR             |                                         | す。                 |
| 特性環境研究(他ユーダの操作器          | 2219年1月17日ます。)                                                                                                    | 2.48               | 1 - 1 - 1 - 1 - 1 - 1 - 1 - 1 - 1 - 1 - | ● ⑤操作履歴照会          |
| ■ 福田リスト(承認対象素術)          |                                                                                                    |                    | 1. Including                            | ● 他ユーザの操作履歴を確認でき   |
|                          | 28                                                                                                    | 10                 |                                         | ます。                |
| FINER (Met(Ret), Matur   | GRADINGART.)                                                                                                    | D 014 D 524        |                                         | るがの                |
|                          |                                                                                                    | In date. In date   |                                         |                    |
|                          |                                                                                                    |                    |                                         |                    |
|                          |                                                                                                    |                    | 0-2049-2                                | 手形振出(発生)、譲渡など、谷    |
| 日産機関リスト                  |                                                                                                    |                    | 10000                                   | ──── 種お取引ができます。    |
| 全選其                      | <b>支送</b> [16                                                                                                    | 時刻 口或重号            | 口鄉名集                                    | ▶ また、承認が必要となる項目とな  |
| 15                       | 000<br>参迎 新聞                                                                                                    | 1294129 化10分分分数    | 248(4)/m                                | るため、担当者・承認者どちらか    |
|                          | of Constant                                                                                                    |                    | (C-15000 003                            | またけ両者を善わることも可能で    |
| No SEPTION               | BA                                                                                                    |                    |                                         | るには両日と来るのことの可能で    |
|                          |                                                                                                    |                    |                                         |                    |
|                          |                                                                                                    |                    |                                         |                    |
|                          |                                                                                                    |                    |                                         | 前記記録請求等ができる口座権     |
|                          |                                                                                                    |                    |                                         | ₩ 限を設定します。(複数口座を契) |
|                          |                                                                                                    |                    |                                         | 約された場合は、複数口座表示     |
|                          |                                                                                                    |                    |                                         |                    |
|                          |                                                                                                    |                    |                                         |                    |
|                          |                                                                                                    |                    |                                         | 太子 나 기비 신나 성격 다녀 기 |
|                          |                                                                                                    |                    |                                         | ジ史される場合は、谷県日にチェ    |
|                          |                                                                                                    |                    |                                         | → ックし、「変更内容の確認へ」   |
|                          |                                                                                                    |                    |                                         | ボタンをクリックしてください。    |
|                          |                                                                                                    |                    |                                         |                    |
|                          |                                                                                                    |                    |                                         |                    |
|                          |                                                                                                    |                    |                                         |                    |
|                          |                                                                                                    |                    |                                         |                    |
|                          |                                                                                                    |                    |                                         |                    |
|                          |                                                                                                    |                    |                                         |                    |

# 12. ユーザ情報変更承認画面

| <b>前</b> 益田億用組合                 |                                                                                                    |                        | Ante official | 内容を確認してください。      |
|---------------------------------|----------------------------------------------------------------------------------------------------|------------------------|---------------|-------------------|
| でんさいネ                           | ットサービス                                                                                                    |                        | 派人町へ戻る ロジアウト  |                   |
| h-1 0.0-1121                    | 7778                                                                                                    |                        |               | マスタユーザの承認パスワードを入力 |
| ALCONG DUAME LA                 |                                                                                                    |                        |               | して、「変更の実行」        |
|                                 |                                                                                                    |                        |               | ボタンをクリックしてください。   |
| ユージ情報変更確認                       |                                                                                                    |                        | SCROURLES     |                   |
| の対象のユーザを崩除                      | → @ 28/1983.h                                                                                                    | 0 \$2/172#2 -+         | 0.02217       |                   |
| 以下の内容や2-ザを変更しますかう               |                                                                                                    |                        |               |                   |
| G合用の 間は合す人力して記さい。               |                                                                                                    |                        |               |                   |
| 07-0-40                         | -meriana (1                                                                                                    |                        |               |                   |
| 3-48                            | 8514 245                                                                                                    |                        |               |                   |
| 3-788                           | 228-2-4                                                                                                    |                        |               |                   |
| REAT-PHERE                      | 42:00                                                                                                    |                        |               |                   |
| #2/127-F6200                    |                                                                                                    |                        |               |                   |
| 1-878L3                         | Annual State of Concession, State of Concession, St |                        |               |                   |
| P. ATTEN.                       | and the second second                                                                                                    |                        | 1-200 m. 1    |                   |
| ■ 補限リスト(承認不要業業)                 |                                                                                                    | /                      |               |                   |
|                                 | 王改相關                                                                                                    | 2R                     | <b>油树</b> 布莱  |                   |
| 利用有限制度会(推进改量計编码                 | (CHE100020154825687.)                                                                                                    | 0.818                  |               |                   |
| 佛理符合(開行)(會社/開始年53)              | 新株、各よび、その部型情報を経合にます。)                                                                                                    | O MR                   |               |                   |
| 取引決管理(清整にご利用されるお                | 取引決情報の管理(案語・変更)がでまます。)                                                                                                    | 0.101                  |               |                   |
| 取り成功行会にお助う内容の成功                 | () () () () () () () () () () () () () (                                                                                                    | ONE                    |               |                   |
| 特许保健局后 (地工一学术)特性腐落              | 2000Crast.)                                                                                                    | 0.84                   |               |                   |
| -                               |                                                                                                    |                        | は一定の光明に見      |                   |
| · TETRYAT CREATE AND            |                                                                                                    | /                      |               |                   |
| Contract on the local design of | a over                                                                                                    |                        | aana.         |                   |
| REALING CONTINUES INCOME        | PHERODOCART, ?                                                                                                    | 0.00                   |               |                   |
|                                 |                                                                                                    |                        |               |                   |
|                                 |                                                                                                    |                        | 1-00418-18    |                   |
| ■ 口推確開計与リスト                     |                                                                                                    |                        |               |                   |
| 表绍                              | ORMAN                                                                                                    | 0.689                  | ORSA          |                   |
| 101<br>101                      | 58                                                                                                    | 294128 12,0772327-481  | 14°           |                   |
|                                 |                                                                                                    |                        | 「ビージのため」の     |                   |
| WIERWARD AND A                  |                                                                                                    |                        | Lotter 1      |                   |
| 電気用単気パスワード(16分)                 |                                                                                                    | 10/01-2-10年回10/0-ドを入力に | (CORD.)       |                   |
| #4 ##08th                       |                                                                                                    | •                      | - S-SHARE     |                   |
|                                 |                                                                                                    |                        |               |                   |
|                                 |                                                                                                    |                        |               |                   |
|                                 |                                                                                                    |                        |               |                   |
|                                 |                                                                                                    |                        |               |                   |
|                                 |                                                                                                    |                        |               |                   |
|                                 |                                                                                                    |                        |               |                   |
|                                 |                                                                                                    |                        |               |                   |

# 13. ユーザ情報変更完了画面

|                          | and the second second s |      |         |            |        |      |            |
|--------------------------|----------------------------------------------------------------------------------------------------|------|---------|------------|--------|------|------------|
| 一步情報度更完了                 |                                                                                                    |      |         |            |        |      |            |
| - y in markeye y         |                                                                                                    |      |         |            |        |      | DO DAL MAL |
| 0.348-03-058 800         | A PROPAGA                                                                                                    | 1.1  | 0.784   | C+ 217     |        |      | 7          |
|                          | w joernets o                                                                                                    | 1-1  | waters  | WC MBAL    |        | waxa |            |
| サの皮更が完了しました。             |                                                                                                    |      |         |            |        |      | (THE       |
| ユーダ基本質量                  |                                                                                                    |      |         |            |        |      |            |
| 2.48                     | arti i suff                                                                                                    |      |         |            |        |      |            |
| 1-75                     | 232-214                                                                                                    |      |         |            |        |      |            |
| #2/127-F#88122           | Aram                                                                                                    |      |         |            |        |      |            |
| 東京ルンワードの初期社              |                                                                                                    |      |         |            |        |      |            |
| x-679L2                  | demosfilm would be as                                                                                                    |      |         |            |        |      |            |
|                          |                                                                                                    |      |         |            |        |      | d-00806    |
| 希照52ト(永証冬夏車(6)           |                                                                                                    |      |         |            |        | -    |            |
|                          | man and a second second second second second second second second second second second second second second se                                                                                                    |      | -       |            | I CAR  |      |            |
| FURETHERE CHISOSISHIPOOS | INVESTIGATION CONTRACTOR                                                                                                    | - 4  | ONN     |            |        |      |            |
| WHEN DON'T CONTRACT ON   | AD. ECOLORIMETRICAS                                                                                                    | 1    | 0 416   |            |        |      |            |
| DURING (NUMBER OF STREET | (1440) (Late Ballin Cal                                                                                                    | 1111 | (7 KH   |            |        |      |            |
| 時代設計用の(約2-1の時代設置を満       | Crest, 1                                                                                                    |      | 0.118   |            |        |      |            |
|                          |                                                                                                    |      | - 114   |            |        |      |            |
| 機関リスト(赤辺対象単称)            |                                                                                                    |      |         |            |        |      |            |
|                          | 8.45W                                                                                                    |      |         |            | 王农选保+  |      |            |
| EINNE (BECRE), MARS, SR  | OBLIN-SPEA")                                                                                                    |      | 0.88    | •          | 0 #228 |      |            |
| #H1(第H510日中12月7日ます。)     |                                                                                                    |      | 0 1816  | <b>e</b> 2 | 0.408  |      |            |
|                          |                                                                                                    |      |         |            |        |      | 1-21-20    |
| 口原確則対与リスト                |                                                                                                    |      |         |            |        |      |            |
| 東語                       | 08                                                                                                    | 283X | (18.84) |            | 3      | DESA |            |
| 000<br>2.0790 mm         | 38                                                                                                    |      | 1204120 | 1000008    | 54K0#  |      |            |
|                          |                                                                                                    |      |         |            |        |      | パージャルまた    |

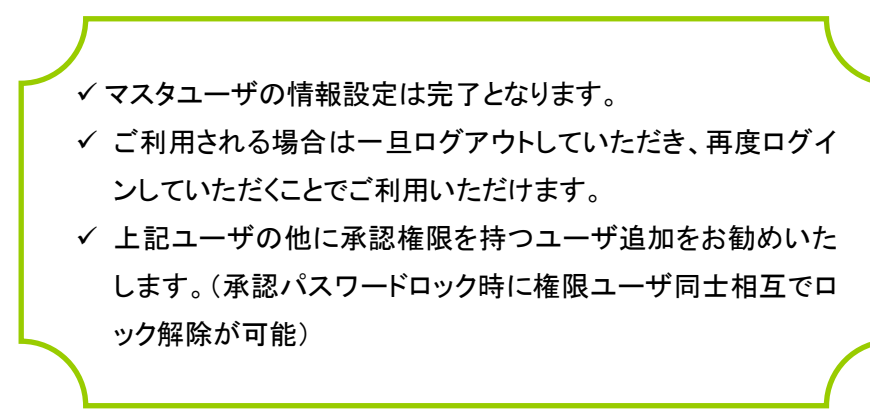

## 14. ユーザ追加

| -54-5                                                  |                                      |                             |                                                                              | emphois |                       |
|--------------------------------------------------------|--------------------------------------|-----------------------------|------------------------------------------------------------------------------|---------|-----------------------|
| 会社王 Fi, A 碑事<br>A 大町 H<br>Ressource p                  |                                      | 90<br>200<br>200            | 고 바페 방향<br>에너머 이바 아이아이아<br>에너머 이바 아이아이바<br>에너머 이바 아이아이바<br>이아이 바 아이아이아 아이아이아 |         |                       |
| 教知らせタイトル                                               |                                      |                             |                                                                              |         |                       |
| SUCERSON SECONDER 1                                    |                                      |                             |                                                                              |         |                       |
| 本意識のお数引<br>構成で100円形容認知り上 名利引の1一版表:<br>在 未承認の利引は合計の件です。 | WHICH HERE COLORS                    | @                           |                                                                              |         | N.                    |
| 1019 - 1019                                            | -110.0                               | ** 利用                       | 目者管理                                                                         |         | 利用者情報の照会などを行うことができます。 |
| 6480111日送来编曲人力》— 10月                                   | -22                                  | a subscription of the local | A 17 1997 -                                                                  |         |                       |
| 目中取得的品质等为416.代码)。10件                                   |                                      |                             |                                                                              |         |                       |
| 5.86.0F                                                |                                      |                             |                                                                              |         |                       |
| 1. 単語のおからせまの件です。最新な単語の<br>オーン内容を確認する場合は、含むからせの「計       | Dらせをto丹まで供信しています。<br>WELFSTンを用いていたれい |                             |                                                                              |         |                       |
| 9414                                                   | C1048                                | <b>R#</b> #78               | 10.0                                                                         |         |                       |
|                                                        |                                      | and the second              | [ NH - N                                                                     |         |                       |

15. ユーザ追加

| /015-ド変更  | ログインパスワード、瞬間用パスワード生活用で含ます。                  | ①利田者情報の管理       |
|-----------|---------------------------------------------|-----------------|
| 日古情報の変現   |                                             | ボタンをクリックしてください。 |
| 利用者情報の管理  | ■ ●用本規模の目標設備、登録されてしてみ得金優報の目前、変更、または期間が可能です。 |                 |
| 14月4 - 新院 |                                             |                 |
| 利用者停止一解除  | ####207-12.7#12.#12.##2###000[#07.4.        |                 |
| 利用者停止-解除  | PRESS - LARL REPORTER .                     |                 |

|   | 利用者管理 》利用者一覧                                                                                                    | zitzion. |                          |  |
|---|----------------------------------------------------------------------------------------------------|----------|--------------------------|--|
| đ | S22<br>Procession and an end of the second second |          | ①新規登録<br>ボタンをクリックしてください。 |  |

## 17. ユーザ追加

| 利用业积未接限                                 | 皇裔的聖                                                                                                    |                                                   |                                        |
|-----------------------------------------|----------------------------------------------------------------------------------------------------|---------------------------------------------------|----------------------------------------|
| 5 cupe                                  | Houstwood (単角系数学記号の文字は上12文字33代)<br>※撮影が水式得違入TLL(小式字)。<br>Houstwood (半角系数学記号の文字以上12文字33代)                                                                                                    |                                                   | ①ログインID、ログインパスワード、ジ                    |
| 9-Cu127-F8<br>109-5-278-F-F-HMM         |                                                                                                    | 1                                                 | 用者名、メールアドレス、管理者権限<br>入力・選択後②次へボタンをクリック |
|                                         | ※ロジイン時に強制変更する                                                                                                    | 1. (c) (b) (c) (c) (c) (c) (c) (c) (c) (c) (c) (c | てください。                                 |
| -67fL2#                                 | である「ABI<br>Professional State<br>(予約者前時間2日では1991)<br>※目前の内容構成人力にていためい。                                                                                                    | 100100AFterD                                      |                                        |
|                                         | A A DAMAGE A A A A A A A A A A A A A A A A A A                                                                                                    |                                                   |                                        |
| 2                                       | 176月間に2月41日2月4日1日2月19月)<br>○11年にない。※178月15日<br>日本日本のロジェノ4月18日127 - FOARER SAMS VERSER,                                                                                                    | £7.                                               |                                        |
| 2<br>18. ––                             | (本有数は792年41年7月1日の2月33月)<br>(5月4月-54)を付けする<br>年間、10月4-54)を利用したその127-40月日までも実施させまたけ、<br>サビ追加                                                                                                    | sk đ.                                             |                                        |
| 2<br>18. ––                             | (新聞新記書:1945年1月1日の2月33月)<br>(日1947年3) #11年5<br>日本(1947年3) #11日前日(1)(1)(1)(1)(1)(1)(1)(1)(1)(1)(1)(1)(1)(                                                                                                    | 47.                                               |                                        |
| 本語版<br>2<br>18. ユー<br>7-ビス連結<br>んちいキットへ | TARABUSERALE SULLAR SULP<br>0 (14)-52) * (14)-52<br>WE FAR (12)-1-10-22<br>WE FAR (12)-1-10-22<br>WE WE * (12)-1-10-22<br>E WE * (12)-1-10-22<br>E WE * (12)-10-22<br>E WE * (12)-10-22<br>E WE * (12)-10-22<br>E WE * (12)-10-22<br>E WE * (12)-10-22<br>E WE * (12)-22<br>E WE * (12)-22 | <i>d.</i> 7.                                      |                                        |

登録を実施してください。

 ✓でんさいネットマニュアルの「ユーザ設定の手順 P34」を参照し、 ユーザ設定を行ってください。
 ✓ますしんビジネスバンキングユーザ登録については、同マニュア ルを参照ください。